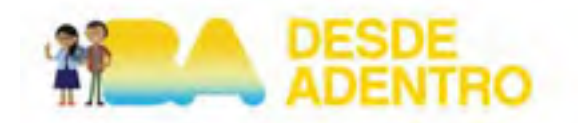

## Instructivo para Blanqueo de Clave en MiBuenosAiresWeb (Enero 2017)

Para solicitar tu blanqueo de clave de acceso en MiBuenosAiresWeb dispones de 4 formas:

1.- Desde www.mibuenosairesweb.gob.ar mismo. Arriba a la izquierda (hay un sobre de contacto) haces clic ahí, llenas el formulario que aparece a la derecha y cuando terminas, haces clic en ENVIAR CORREO ELECTRONICO. Siempre poner el CUIL en el cuerpo del correo y cuál es el problema.

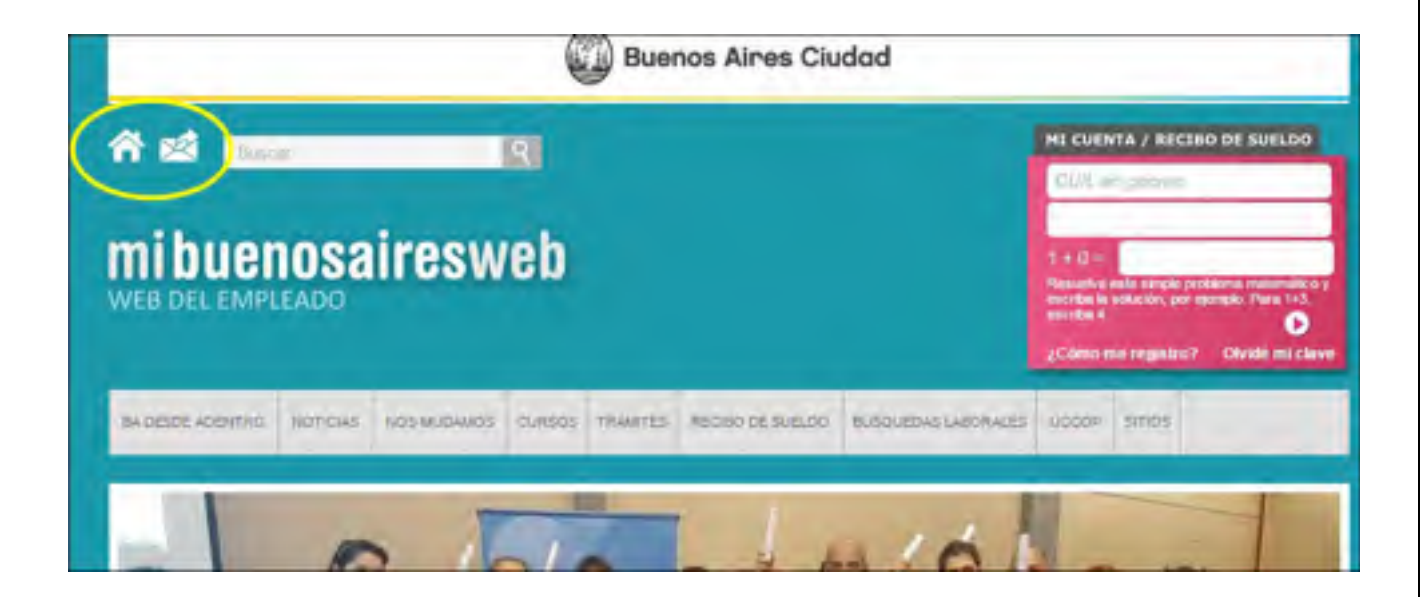

2.- Podes blanquear la clave haciendo clic en "olvide mi clave". Arriba a la derecha (dentro del recuadro), ahí seguís las instrucciones y el sistema te manda un link para que puedas blanquear la clave. Es importante haber registrado el correo electrónico previamente.

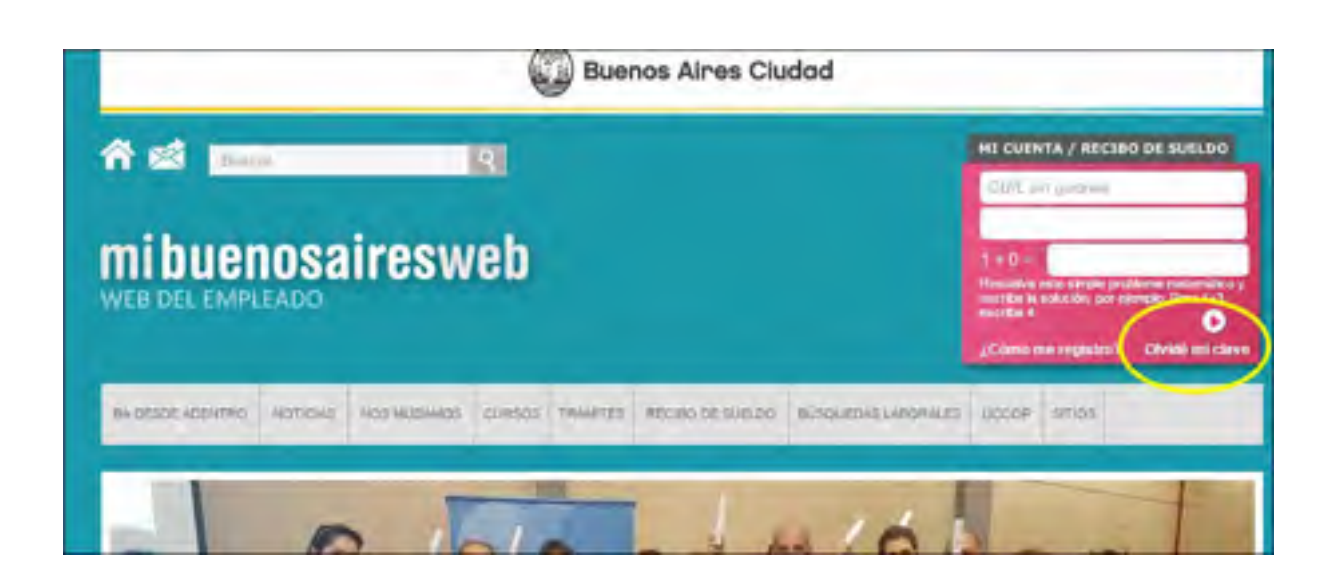

3.- Mandar un correo a mibuenosairesweb@buenosaires.gob.ar, siendo muy importante explicar con la mayor precisión y claridad posible cuál es el problema que tenés y tu número de CUIL, así cuando nos llega lo podemos solucionar o darte una respuesta concreta.

| Ca                                                   | 190                                               | 5 8    | ) =           |                                   |           |                                   | -                                                      |                           | Sin ti               | tulo - Mensaje                          |
|------------------------------------------------------|---------------------------------------------------|--------|---------------|-----------------------------------|-----------|-----------------------------------|--------------------------------------------------------|---------------------------|----------------------|-----------------------------------------|
| Mensaje Insertar Opciones Formato de texto Adobe PDF |                                                   |        |               |                                   |           |                                   |                                                        |                           |                      |                                         |
| Pegar<br>Por                                         | X Cortar<br>La Copiar<br>Copiar for<br>rtapapeles | mato   | Calibri (Cu - | 11 • А<br>• <u>А</u><br>Техto bás | A*   [= * | (日・)の)<br>(日 (日)<br>(日 (日)<br>(日) | Libreta de Comprobar<br>direcciones nombres<br>Nombres | ()<br>Adjuntar<br>archivo | Adjuntar<br>elemento | Tarjeta de<br>presentación +<br>Incluir |
| Enviar                                               | Para<br>CC<br>Asunto:                             | mbuerx | osairesweb Øb | uenosaires.got                    | o.ar      |                                   |                                                        |                           |                      |                                         |
|                                                      |                                                   |        |               |                                   |           |                                   |                                                        |                           |                      |                                         |
|                                                      |                                                   |        |               |                                   |           |                                   |                                                        |                           |                      |                                         |

4.- Cómo última opción, si no te respondimos el mail después de 72 hs, llamar a 4331-6371 interno 157. El teléfono solo funcionará de 11 a 15h. de Lunes a Viernes.

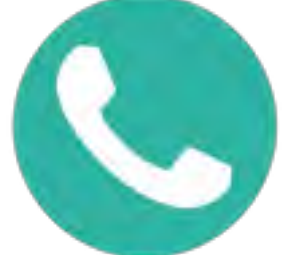

Saludos cordiales,

Dirección General de Cultura de Servicio Público

Secretaria de Cultura Ciudadana y Función Pública

Ministerio de Hacienda

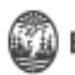